## Инструкция «Подача заявления в Лист ожидания» через Личный кабинет.

- 1. Необходимо пройти в Личный кабинет заявителя портала indigo24.kz.
- 2. В меню личного кабинета зайти в раздел «Лист ожидания».
- 3. Нажать кнопку «Встать в лист ожидания».

## Лист ожидания

| 8                   | Встать в лист ожидания                                        |
|---------------------|---------------------------------------------------------------|
|                     | Ничего не найдено<br>К сожалению нам ничего не удалось найти! |
|                     |                                                               |
| Лента событий 60    |                                                               |
| Заявления на ваучер |                                                               |
| Выданные ваучеры    |                                                               |
| Лист ожидания       |                                                               |
| Мои договоры        |                                                               |
| Табеля посещаемости |                                                               |
| Настройки           |                                                               |
| Выйти               |                                                               |

4. Шаг 1. Сведения о родителе и ребенке.

На данном шаге необходимо выбрать ребенка, далее ниже указать «Дошкольную организацию» и выбрать «Язык воспитания». После успешного выбора нажимаем кнопку «Продолжить».

## Запись в лист ожидания

|                         | ШАГ 1<br>Сведения о родителе и<br>ребенке | ШАГ 2<br>Проверка данных |          |
|-------------------------|-------------------------------------------|--------------------------|----------|
| $\mathbf{Q}$            | Сведения о родителе                       | и ребенке:               |          |
|                         | Родитель:                                 |                          |          |
|                         |                                           |                          | ~        |
|                         | Сведения об организа                      | ации:                    |          |
| Лента событий 60        |                                           |                          | $\sim$   |
| 2200 2011/0 112 021/100 | Дошкольная организация                    |                          | $\neg$   |
| заявления на ваучер     | Baby Step 2                               |                          | ×        |
| Выданные ваучеры        | Язык воспитания                           |                          |          |
| Лист ожидания           | Казахский                                 |                          | <u>~</u> |
| Мои договоры            |                                           |                          |          |
| Табеля посещаемости     | Назад Продол                              | лжить                    | Отмена   |
| Настройки               |                                           |                          |          |
| Выйти                   |                                           |                          |          |

5. Шаг 2. Проверка данных.

Проверяем Заявление в лист ожидания. Если все верно заполнено, ниже ставим галочки на согласие использования и обработку персональных данных, согласие на использование контактных данных.

6. Нажимаем кнопку «Подать заявление».

## Запись в лист ожидания

|                     | ШАГ 1 ШАГ 2<br>Сведения о родителе и Проверка данных<br>ребенке                                                     |
|---------------------|----------------------------------------------------------------------------------------------------|
|                     | Руководителю управления образования г.Астана<br>от                                                                  |
| Лента событий       | initia.                                                                                                    |
| Заявления на ваучер | 24.00.051/445                                                                                                    |
| Выданные ваучеры    | SAMBJEMVIE                                                                                                    |
| Лист ожидания       | прошу записать ресенка в лист охидания своеодных мест для перевода в другую дошкольную<br>организацию .             |
| Мои договоры        | <u>r.Acrana</u>                                                                                                    |
| Табеля посещаемости | <u>18.06.2020</u> года рождения                                                                                     |
| Настройки           | Ожидаемая дошкольная организация:<br>Ваби Step 2                                                                    |
| Выйти               | Лист ожидания: 2020 ГР, каз, Язык воспитания: Казахский                                                             |
|                     | Прошу уведомлять меня об изменениях моего заявления следующими способами:                                           |
|                     | <ol> <li>Электронное уведомление в мобильном приложении ed24.kz на следующие номера телефонов:<br/>+7702</li> </ol> |
|                     | Я даю согласие на использование и обработку персональных данных                                                     |
|                     | Я даю согласие на использование своих контактных данных для получения уведомлений                                   |
| -                   | Я ознакомлен(-а), согласен(-а) и принимаю условия договора оферты данного интернет-портала                          |
|                     |                                                                                                    |
|                     |                                                                                                    |
|                     |                                                                                                    |
|                     | Назаа Полять заявление                                                                                              |
|                     |                                                                                                    |

7. При успешном поданном заявлении выводится уведомление: **«Ваше заявление** №297\*\*\*86 отправлено на регистрацию.

За статусом заявления вы можете следить в Личном кабинете.

Заявитель может встать в лист ожидания в 4 разные дошкольные организации. Если вы хотите добавить еще одну организацию нужно подать «новое заявление».

| Полетиная информация. •                                                                                                    | эталонное время сербера 64343 : 2025.01.30 15:14                                                                           | * • rAcrama Kasangan ** = = = *                                                                                                    |
|----------------------------------------------------------------------------------------------------|----------------------------------------------------------------------------------------------------|----------------------------------------------------------------------------------------------------|
|                                                                                                    | Лавная Дошкольные организации Встать в очередь на ваучер Встать в лист ожидания Проверить очередь                          | Ваше заявление №29774086 отправлено на регистрацию. За<br>статусом заявления вы можете следить в Личном кабинете.<br>Заявитель может встать в лист охондания в 4 разные<br>поциольные опсиенные. Клед ис употе албаеть еще |
| Главная / Лист оходания                                                                                                    |                                                                                                    | одну организацию, подайте новое заявление                                                                                                    |
| Лист ожидания                                                                                                    |                                                                                                    | 1                                                                                                    |
| Лента событий 60<br>Заявления на ваучер<br>Выдачные влучеры<br>Лист санидания<br>Мон деговоры<br>Табеля посещиемости<br>Настройки | Заявление на ожидание места #29774086 с 30.01.2025 15:13:57<br>Ребенос (18.06.2020)<br>Дошкольная организации: Baby Step 2 | Detrib a mer conganese<br>Bergera<br>Bergera<br>Creme c anera onorganese                                                                                                    |